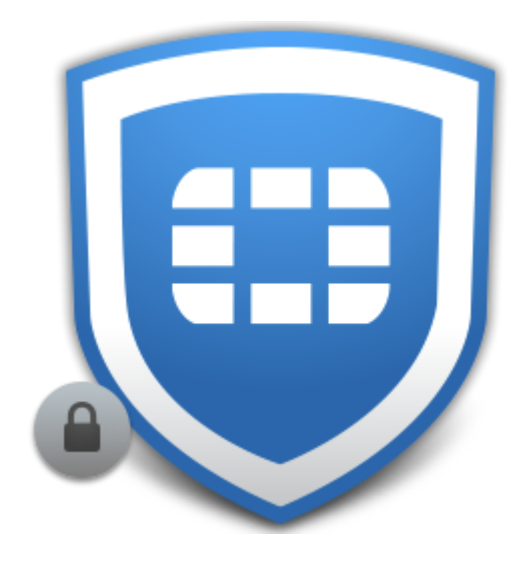

# FortiClient Login

#### **BY IT SUPPORT**

UPDATED OCTOBER 9<sup>TH</sup>, 2023

#### Welcome!

- FortiClient is the app used to connect your computer to the office using a VPN connection.
- Virtual Private Network (VPN) is a secure, tunneled connection between your computer and work.

| Certo TRUST TELEMETRY   Certo TRUST TELEMETRY   Certo TRUST TELEMETRY   Connect                                               | tiClient Zero Trust Fabric Agent<br>Help                    | -                | × |
|----------------------------------------------------------------------------------------------------|-------------------------------------------------------------|------------------|---|
| <ul> <li>Notifications</li> <li>YPN Name</li> <li>Username</li> <li>Passcode</li> <li>✓ Always Up</li> <li>Connect</li> </ul> | ZERO TRUST TELEMETRY<br>REMOTE ACCESS<br>VULNERABILITY SCAN |                  |   |
| Settings     Username     Passcode     About     About     About     About     Connect                                        | Notifications                                               |                  |   |
| Passcode  About  Passcode  Always Up  Connect                                                                                 | Settings                                                    | Username example |   |
| ✓ Always Up<br>Connect                                                                                                    | About                                                       | Passcode         |   |
| Connect                                                                                                    |                                                             | Always Up        |   |
|                                                                                                    |                                                             | Connect          |   |
|                                                                                                    |                                                             |                  |   |
|                                                                                                    |                                                             |                  |   |
|                                                                                                    |                                                             |                  |   |
|                                                                                                    |                                                             |                  |   |

### Office VPNs

- There are two choices to pick from.
- IPsec is the preferred connection.
- SSL is a second way to connect back to the network when network firewall restrictions may be in place.
  - Firewall restrictions can exist on managed public networks i.e. rigs, lodging, and coffee shops.
- Contact <u>IT Support</u> if you experience trouble.

| FortiClient Zero Trust Fabric Agent<br>File Help |                         | _ | × |
|--------------------------------------------------|-------------------------|---|---|
| 8                                                | 8                       |   |   |
| X ZERO TRUST TELEMETRY                           |                         |   |   |
|                                                  |                         |   |   |
| 🛞 VULNERABILITY SCAN                             |                         |   |   |
| ! Notifications                                  | VPN Name IPSec-HQ ~     | = |   |
| 🔅 Settings                                       | Username Corporate VPNs |   |   |
| About                                            | SSL-Falls               |   |   |
|                                                  | SSL-HQ                  |   |   |
|                                                  | Connect                 |   |   |
|                                                  |                         |   |   |
|                                                  |                         |   |   |
|                                                  |                         |   |   |
|                                                  |                         |   |   |
|                                                  |                         |   |   |

## Logging in

- IPsec may be selected for you on startup.
- Enter your username
  - Your username is the same one used to login to your Windows computer.
- Enter your Windows password
- Click 'Connect'

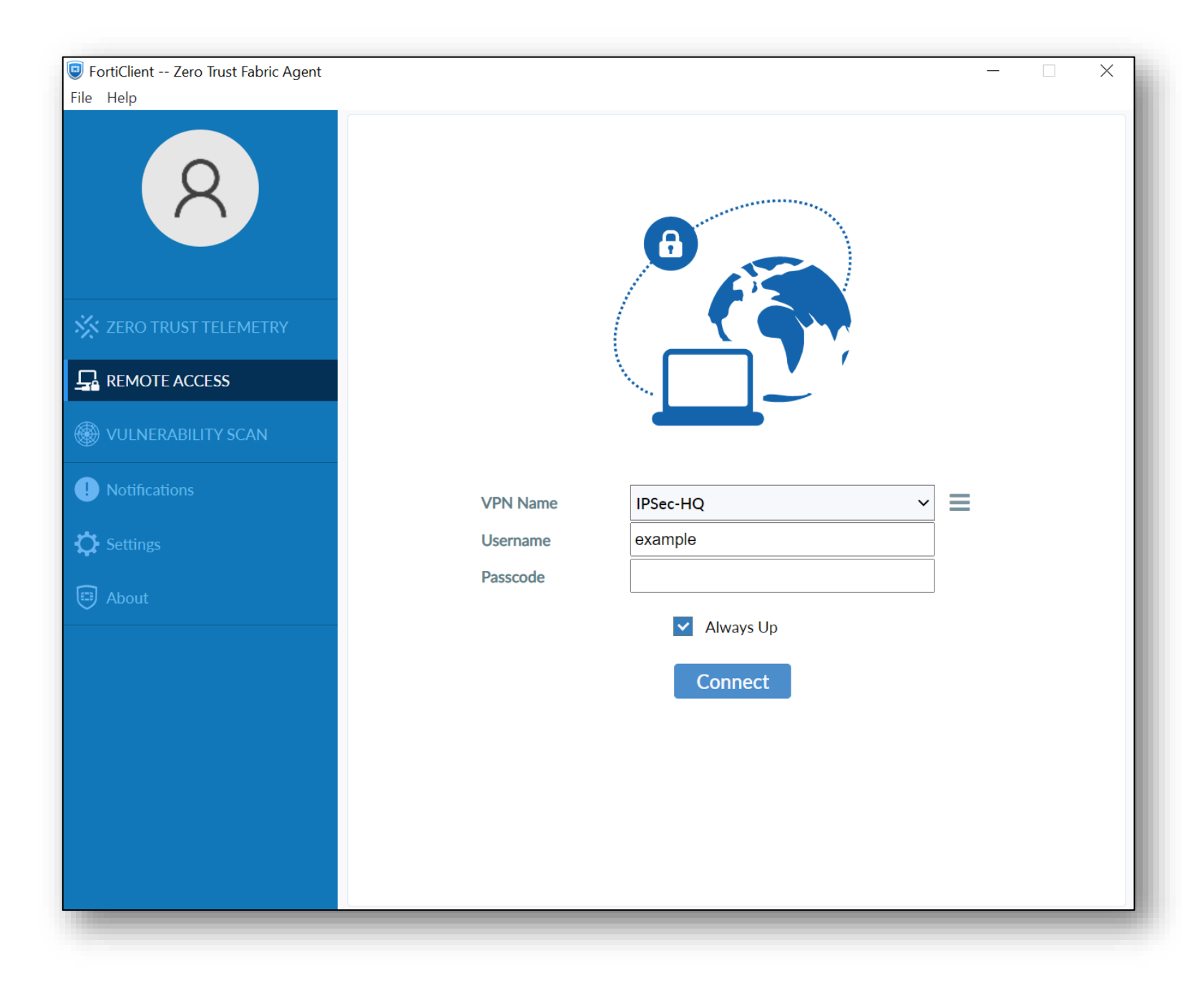

### Connecting

FortiClient will begin connecting to the office network. This will take a few moments.

| FortiClient Zero Trust Fabric Agent |                                         | _ | ×    |
|-------------------------------------|-----------------------------------------|---|------|
| R                                   | 8                                       |   |      |
| X ZERO TRUST TELEMETRY              |                                         |   |      |
|                                     |                                         |   |      |
| WULNERABILITY SCAN                  |                                         |   |      |
| ! Notifications                     | Status: Connecting                      |   |      |
| 🗘 Settings                          | VPN Name IPSec-HQ ~<br>Username example |   |      |
| About                               | Passcode                                |   |      |
|                                     | Always Up                               |   |      |
|                                     | Disconnect                              |   |      |
|                                     |                                         |   |      |
|                                     |                                         |   |      |
|                                     |                                         |   |      |
|                                     |                                         |   | <br> |
|                                     |                                         |   |      |

### Token Entry

- Before FortiClient can finish the connection, you will be prompted to enter your token
- Your token is the 6 digit one-time
   PIN generated in your FortiToken
   app on your mobile device.

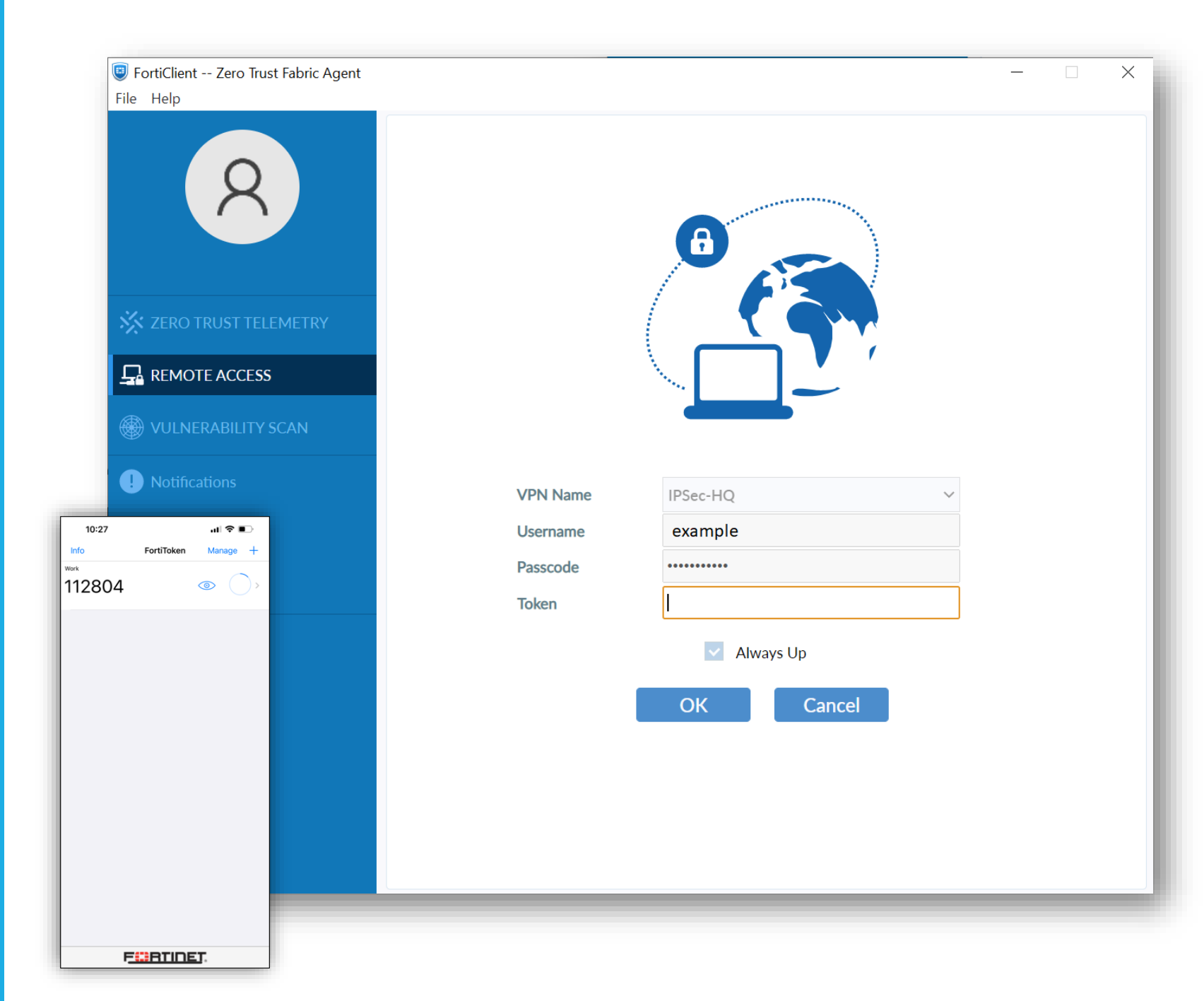

#### Connected

- After you enter your token, your connection will be established.
- Your FortiClient should look something like this.
- Verify Bytes Received/Sent are NOT 0 KB.
- If you see a black window, allow it to finish. This will finish connecting network resources for your account.

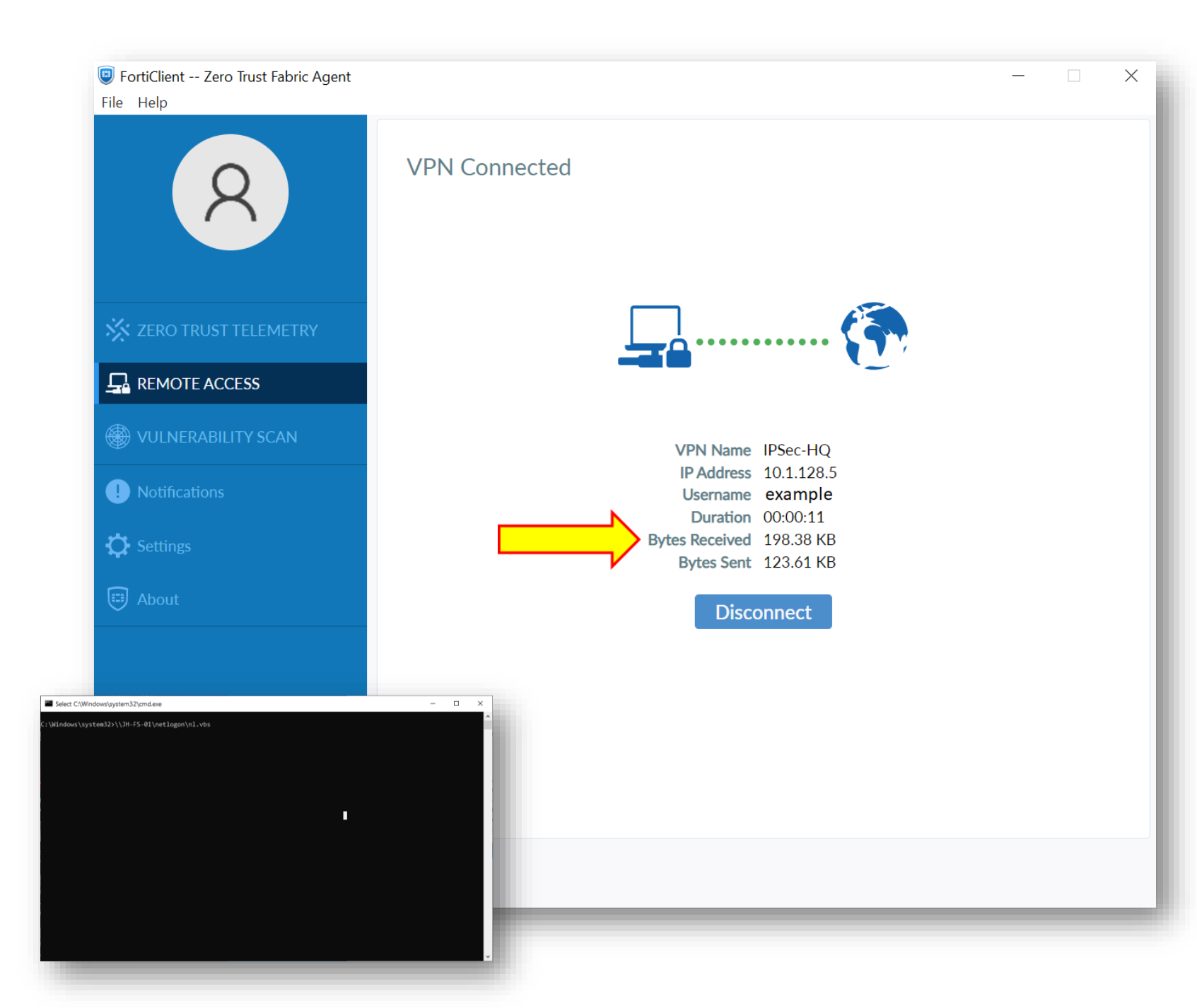

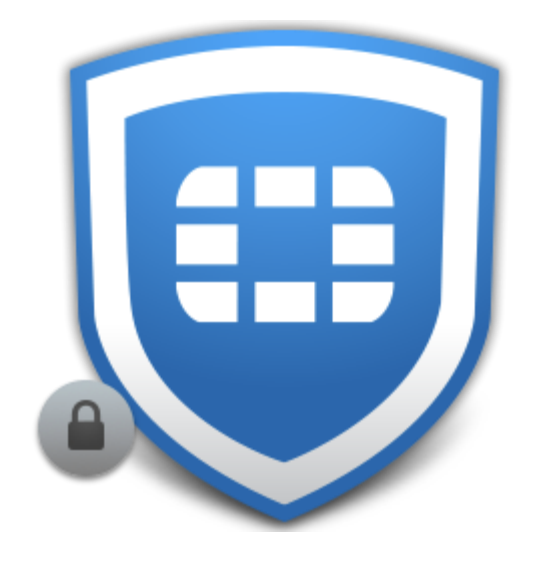

# Troubleshooting

CONTACT IT SUPPORT